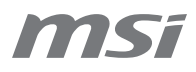

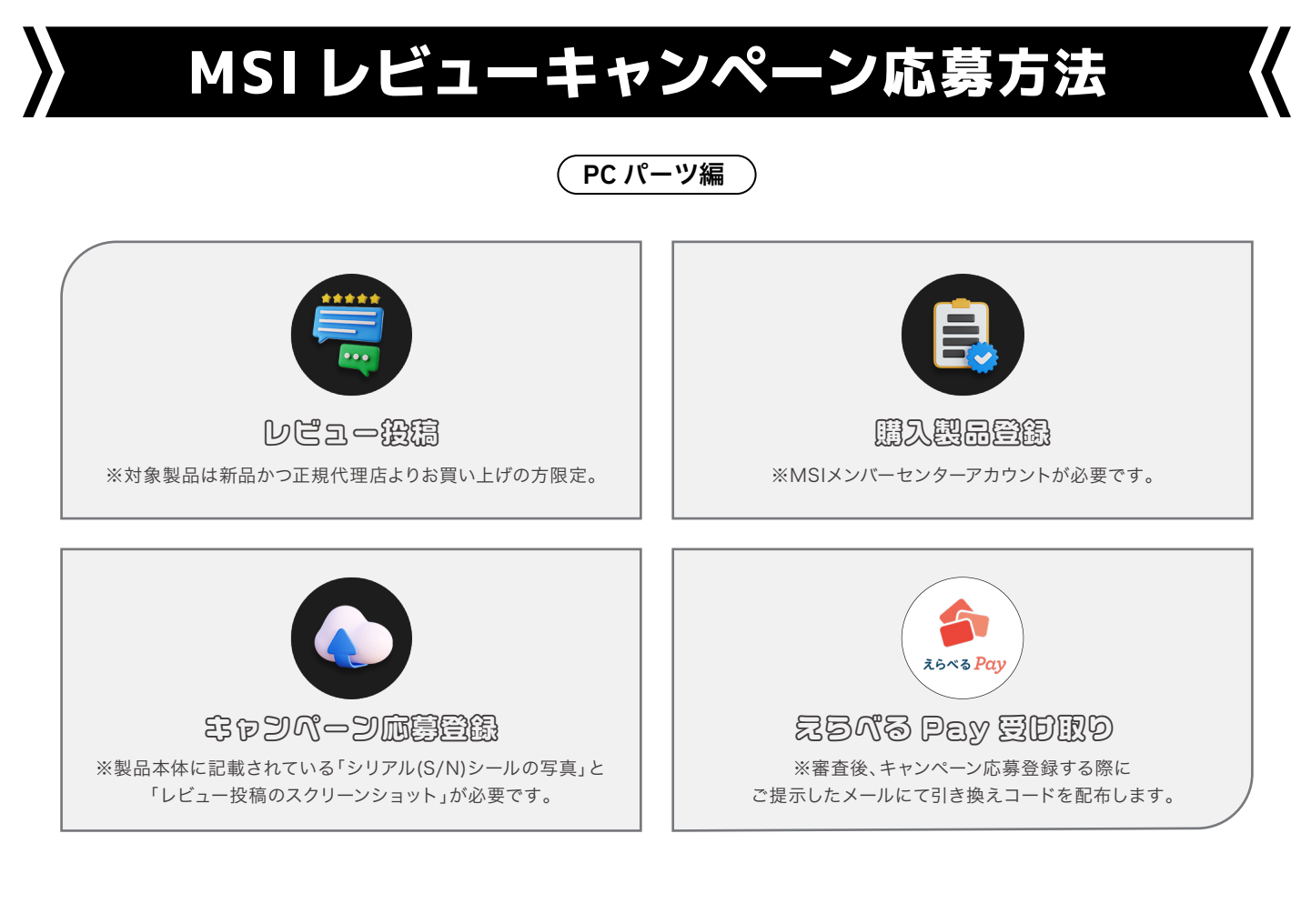

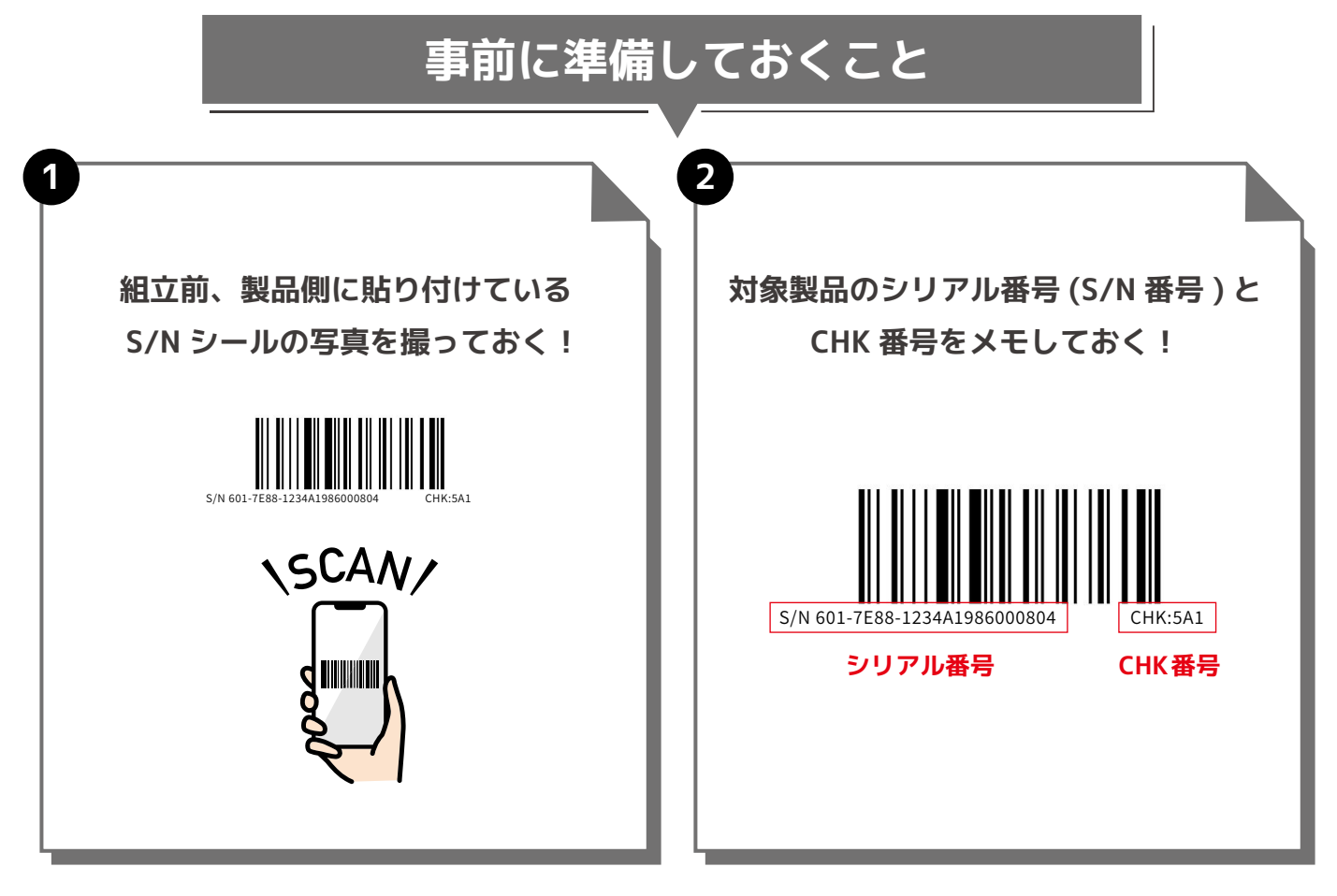

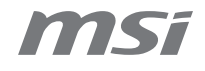

## 製品登録手順

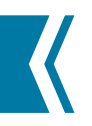

#### Step 1. MSI メンバーセンターログイン **MS**í Store 製品 AloTソリューション 新着情報 サービス 8 & Q MSIメンバーセンターへようこそ まだ**MSI**メンバーではない方へ MSIのアカウントでログイン MSIメンバーになると、最新のキャンペーンやサポート情報を入手することができます。 MSIメンバーセンターにサインインするには、ご登録のアカウントを入 力してください。 メール 会員の特典 √ 迅速なサービスと製品サポート / 保証登録 パスワード > 迅速なサービスと製品サポート > キャンペーンやイベント情報の配 > 現在登録されているMSI製品を見信 ※MSIアカウントをお持ちで 14+6 〇新しい認証画像を表示する ない方はこちらからアカウン トを作成してください。 MSIリワードプログラムに参加して会員特典をアップグレードし、より多く の限定特典をお楽しみください。 計算してお答えください 箭 今すぐに登録> パスワードをお忘れですか? 認証メールの再送 配倍停止 MyMSI MyMSIなら、MSIのすべてに最前列からアクセスできます。アプリ限定コン テンツから、クエスト、リワード、製品サポートリクエストまで、すべてを ここから実行できます! または ソーシャルアカウントを使ってログインすること ff G 🗳 🙂 Constant of the App Store

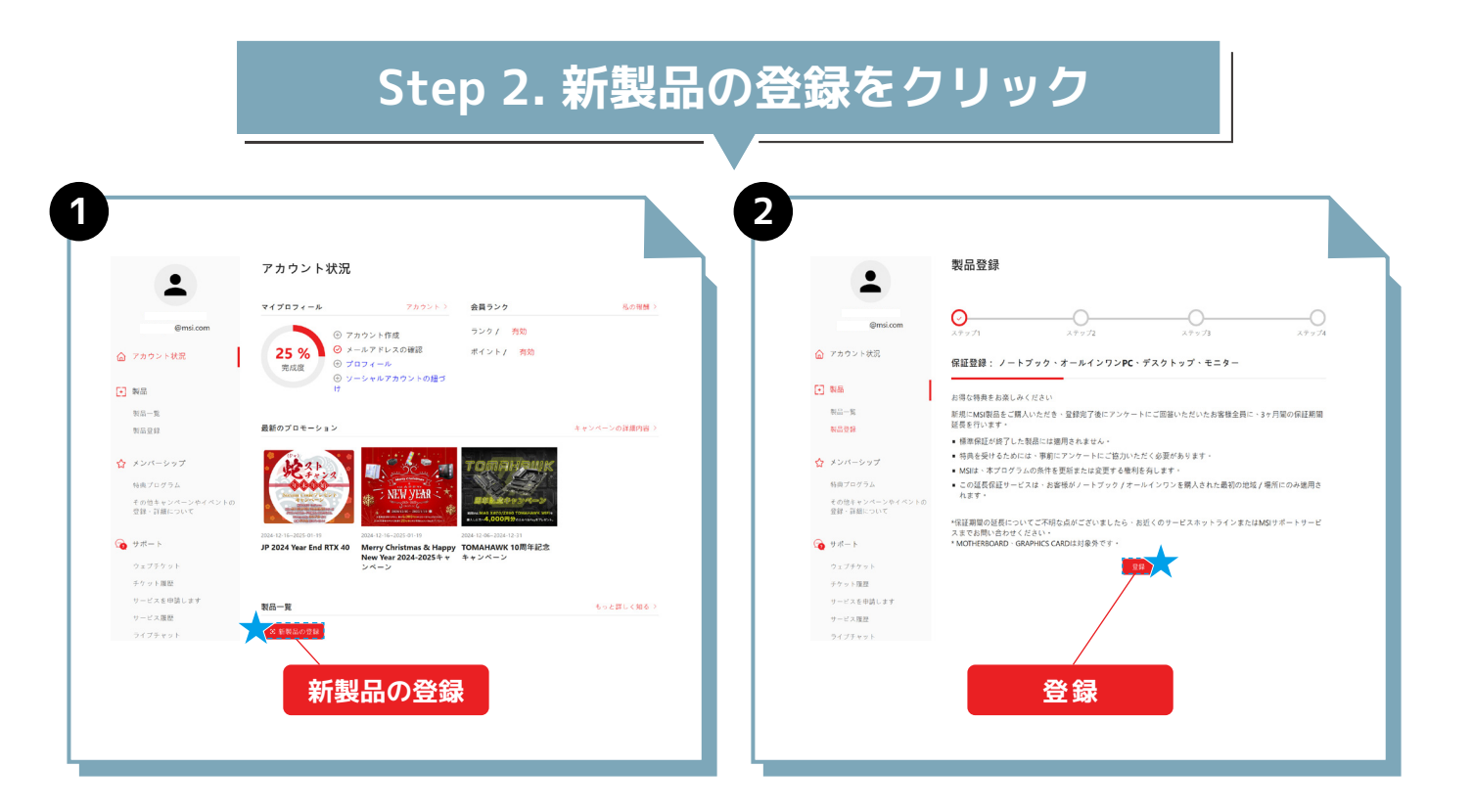

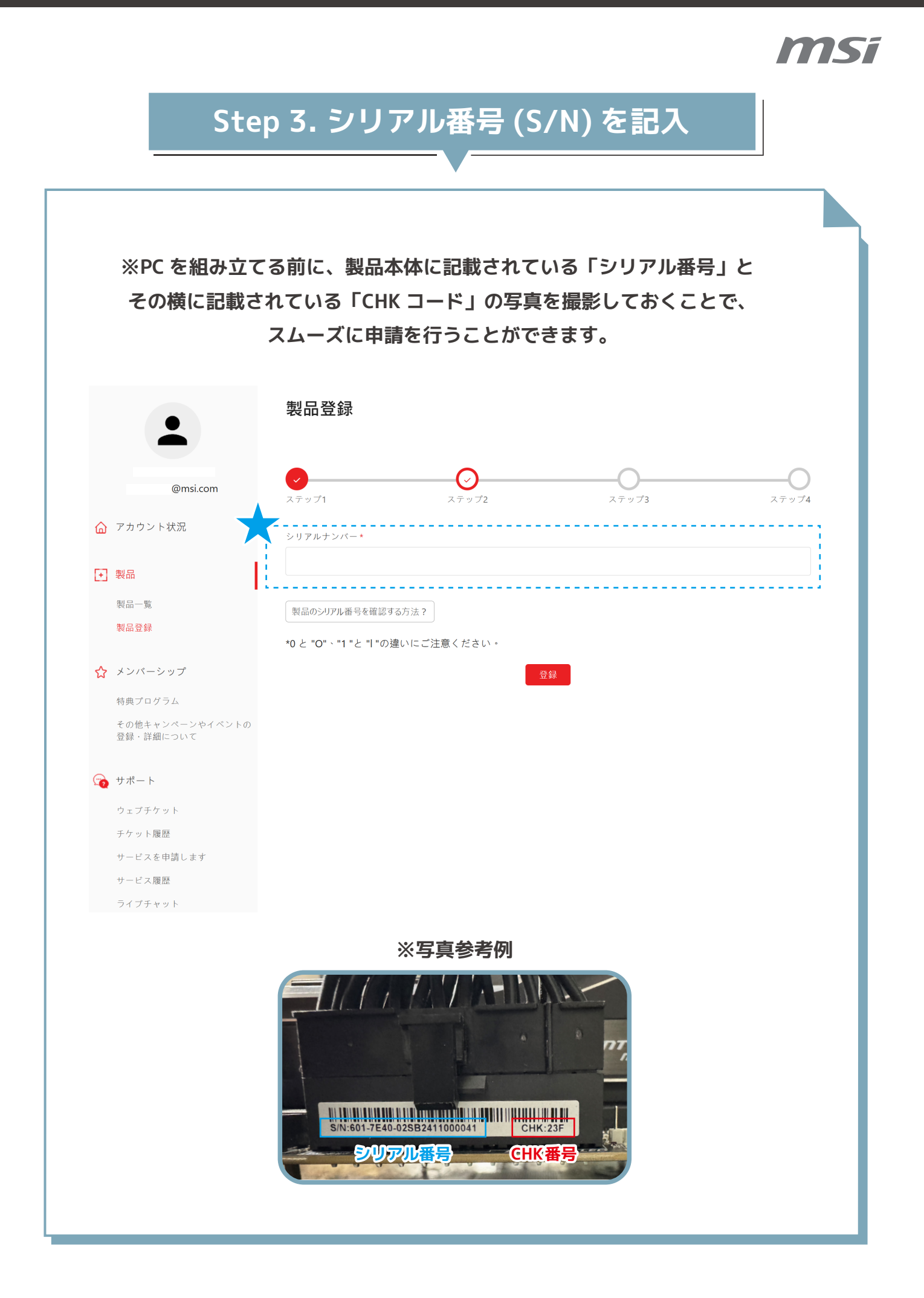

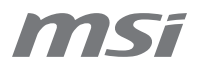

### Step 4. 製品情報の記入 & 領収書の添付

|                              | 製品登録                                                                                                |
|------------------------------|----------------------------------------------------------------------------------------------------|
| -                            |                                                                                                    |
| @msi.com                     | ✓ ✓ ✓ ✓ ✓ ✓ ✓ ✓ ✓ ✓ ✓ ✓ ✓ ✓ ✓ ✓ ✓ ✓ ✓                                                               |
| ☆ アカウント状況                    | NUL NUL NUL NUL NUL NUL NUL NUL NUL NUL                                                             |
| ▶ 製品                         | マザーボード                                                                                              |
| 製品一覧                         | 製品名*                                                                                                |
| 製品登録                         | B650 GAMING PLUS WIFI                                                                               |
| ▲ シノバーシンパー                   | 型番*                                                                                                 |
| 特曲プログラム                      | 911-7E26-001                                                                                        |
| その他キャンペーンやイベントの<br>登録・詳細について | シリアルナンバー*<br>601-7E26-010B2308000251                                                                |
| 🕝 サポート                       | CHK*                                                                                                |
| ウェブチケット                      |                                                                                                    |
| チケット履歴                       | ↓ ■ 製品本体に貼られているシリアルナンバーの隣に3桁のCHKコードが記載されています。 CHKコードの記載が無い場合はCHKコー<br>ドの入力の必要はありません。 CHKコードの確認方法例 ◎ |
| サービスを申請します                   |                                                                                                    |
| サービス履歴                       | お選びください ・                                                                                           |
|                              | ■ □ □ □ □ □ □ □ □ □ □ □ □ □ □ □ □ □ □ □                                                             |
| <mark>名</mark> アカウント         | お選びください         *                                                                                   |
| マイプロフィール                     | 購入日*                                                                                                |
| ロクイン管理<br>パスワード              |                                                                                                    |
| 申し込む                         | どこで製品を購入しましたか?*                                                                                     |
|                              | ● 小売店 ○ オンラインストア ○ 販売店                                                                              |
|                              | 領収書のアップロード*                                                                                         |
|                              | ファイルを選択 選択されていません                                                                                   |
|                              | 画像は模幅が1600px以下になるようにリサイズしてください(.jpg、.gif、.png)。<br>請求書には、製品型番、購入日、注文番号を記載してください。                    |
|                              | 画像認証*<br>12 + 3 - 「<br>○新しい認証画像を表示する                                                                |
|                              | 計算してお答えください                                                                                         |

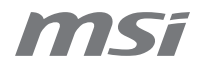

Step 5. 製品登録が完了します ステップ4まで行くことで製品登録が完了します 製品登録 @msi.com ステップ1 ステップ2 ステップ3 ステップ4 ☆ アカウント状況 ユーザ登録いただき、ありがとうございます! • 製品 製品一覧 このアンケートにご協力いただき、製品の改善にご協力ください。 製品登録 はい いいえ ☆ メンバーシップ 特典プログラム その他キャンペーンやイベントの 登録・詳細について 😭 サポート ウェブチケット チケット履歴 サービスを申請します サービス履歴 ライブチャット <mark>名</mark> アカウント マイプロフィール ログイン管理 パスワード 申し込む

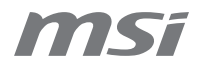

### 開催中キャンペーン応募

#### Step 1. 該当キャンペーンに応募する

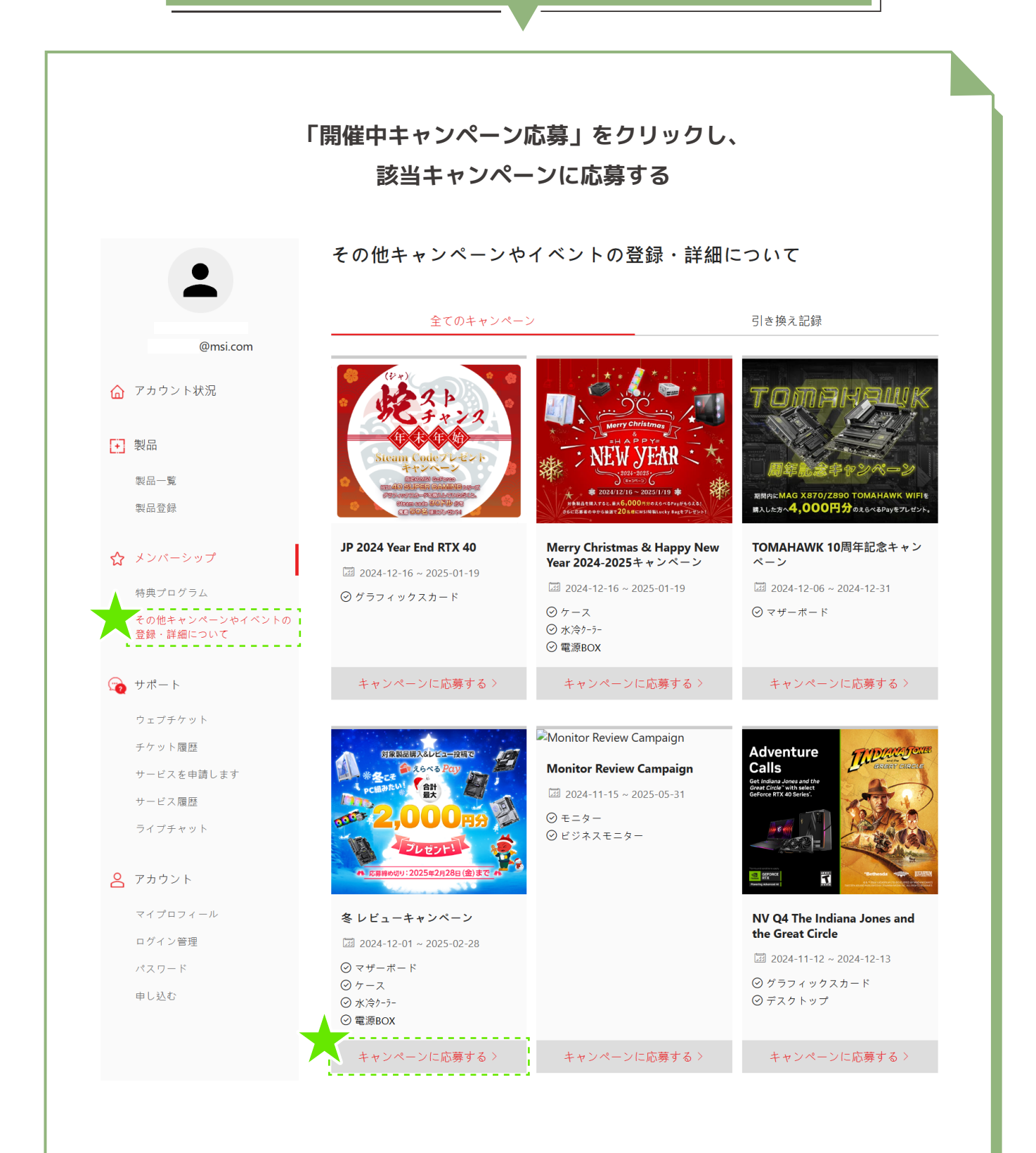

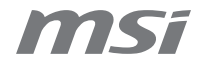

Step 2. 「データの更新 & アップロード」

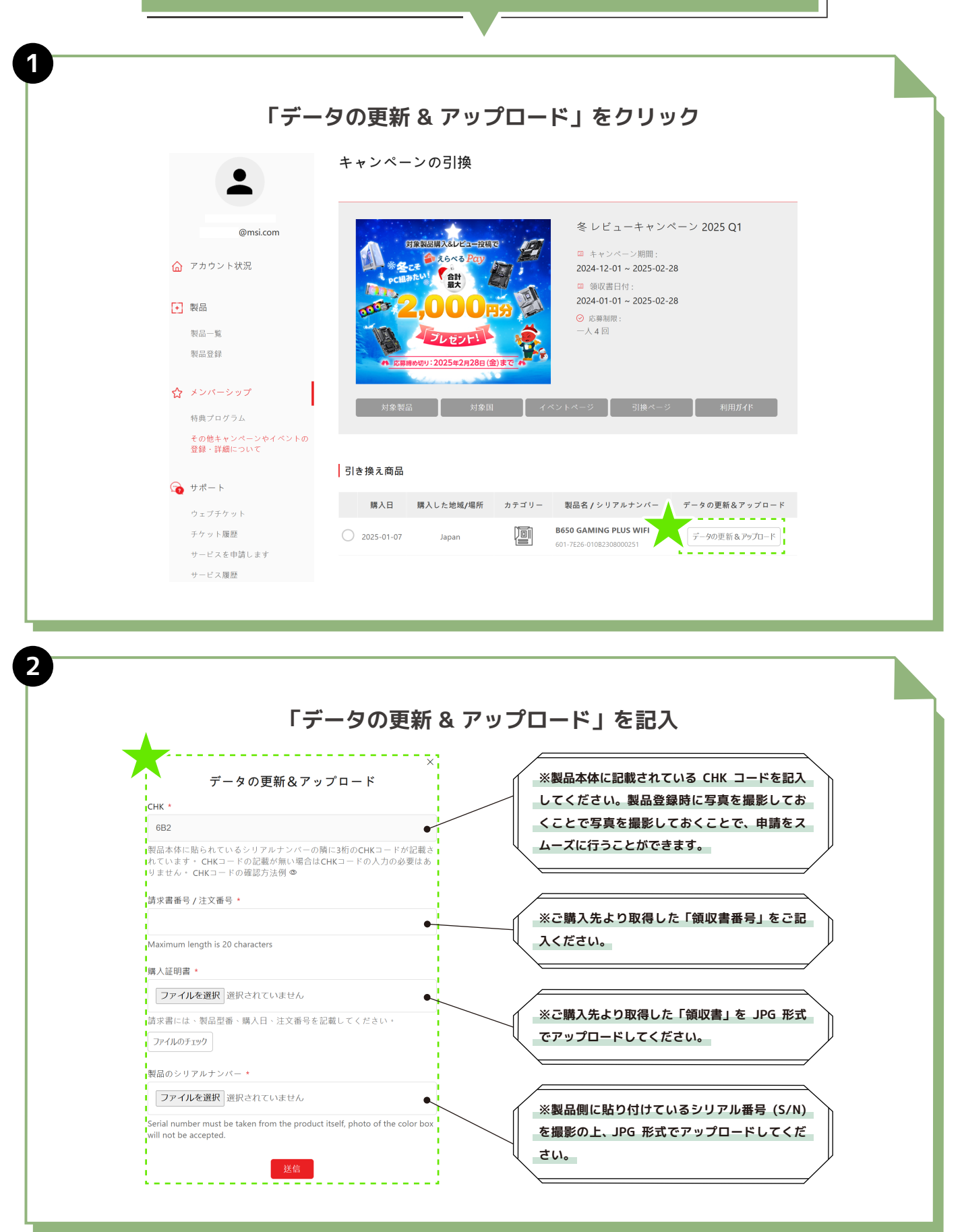

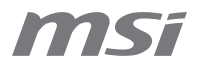

Step 3. レビュー対象製品に追加情報を記入

#### レビュー対象製品にチェックつけ、 追加情報を記入する 購入日 購入した地域/場所 データの更新&アップロード カテゴリー 製品名 / シリアルナンバー **B650 GAMING PLUS WIFI** 2025-01-07 データの更新&アップロード Japan 601-7E26-010B2308000251 追加情報 ユーザー名(e-tailerのアカウント名) \* レビューのタイトル \* レビューの内容 \* URL \* レビューを書いたところの画面をスクリューショットください \* ファイルを選択選択されていません こちらのプロモーション情報はどこから入手しましたか? MSI公式サイト □ MSIメンバーセンター ※ご記入したレビューページの SNS リンクを貼り付けてください。 □ メールマガジン URL はどなたでも閲覧可能なも □ メディア/インフルエンサーの紹介 のをご記入ください。 🗌 コミュニティフォーラム □ オンラインストア □ インターネット広告 🗌 インターネット検索 ■ 雑誌や新聞 □ 販促チラシ □ 販売店 ※ご記入したレビューページの □ 友達から紹介 スクリーンショットをアップ □ 店員さんからの紹介 ロードしてください。 □ その他 \_

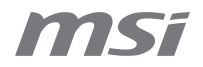

| 心务内容            | ≸を確認の上、「キャンペーンに応募 9 る」をクリック |
|-----------------|-----------------------------|
| •               | キャンペーン引き換え確認                |
|                 | 引き換え商品                      |
| @msi.com        | 製品タイプ                       |
| 🕜 アカウント状況       | Motherboard<br>製品名          |
| ▶ 製品            | B650 GAMING PLUS WIFI       |
| 製品一覧            | 601-7E26-010B2308000251     |
| 製品登録            | 購入日<br>2025-01-07           |
| ☆ メンバーシップ       | 購入した地域/場所                   |
| 特典プログラム<br>画像認証 | Japan                       |

# Step 5. レビューキャンペーンへの応募完了

| •         | メッセージ                                                           |
|-----------|-----------------------------------------------------------------|
|           | お客様                                                             |
| @msi.com  | リクエストは正常に処理されました。頂いた情報のチェックのため、プロセス完了までに7~14営業日かかる場合が<br>ございます。 |
| ☆ アカウント状況 | 大変申し訳ございませんが、メールが送信されるまでお待ちください。                                |
|           | メールが受信箱に届かない場合は、メールの振り分け設定により迷惑メールになっていないか、ご確認ください。             |
| € 製品      |                                                                 |
| 製品一覧      | キャンペーンページに戻る 引き換え記録                                             |
| 製品登録      |                                                                 |

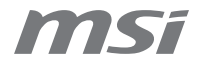

#### 審查状況確認 / 再提出

#### Step 1. 審查状況確認

| Г           | 開催中キャン                                     | ッペーン応募」か                                  | ら審査状況を確認                                                                                                    |          |
|-------------|--------------------------------------------|-------------------------------------------|----------------------------------------------------------------------------------------------------|----------|
|             |                                            | キャンペーンの引換                                 |                                                                                                    |          |
|             | @msi.com                                   | REPERVERSENT                              | 冬 レビューキャンペーン 2025 Q1                                                                                               |          |
|             | 🔓 アカウント状況                                  | *Set                                      | <ul> <li>エキャンペーンが開助:</li> <li>2024-12-01 ~ 2025-02-28</li> <li>○回収書日付:</li> <li>2024-01-01 ~ 2025-02-28</li> </ul> |          |
|             | <ul> <li>              新品      </li> </ul> | DIT Z,UUURS                               | <ul> <li>◎ 応募制限:</li> </ul>                                                                                        |          |
|             | 第品一覧<br>第品登録                               | ことであた した この に 知得の だり ・ 2025年2月28日 (金)まで ・ | 一人 4 回                                                                                                    |          |
|             | ☆ メンバーシップ<br>特典プログラム                       | 対象製品 対象国 イイ                               | ジントページ - 引換ページ 利用刀作                                                                                                |          |
|             | 開催中キャンペーン応募                                |                                           |                                                                                                    | 、ないのできます |
|             |                                            | 応募記録                                      |                                                                                                    | Сшыссау. |
| 開催中キャンペーン応募 | ウェブチケット<br>チケット履歴                          | 引換日<br>ご注文ID<br>対局名 / シリアル・<br>パー         | <i>x</i> 9−₹X                                                                                                    |          |
| (           | サービスを申請します                                 | 8650 GAMING PLU                           | 引き換えに合格しなかった場合は、情報を再提出して再度引<br>き換えてください。                                                                           |          |
|             | サービス履歴                                     | 601-7E26-010B2308000                      | 1251 0AVABVCB<br>再申請                                                                                               |          |

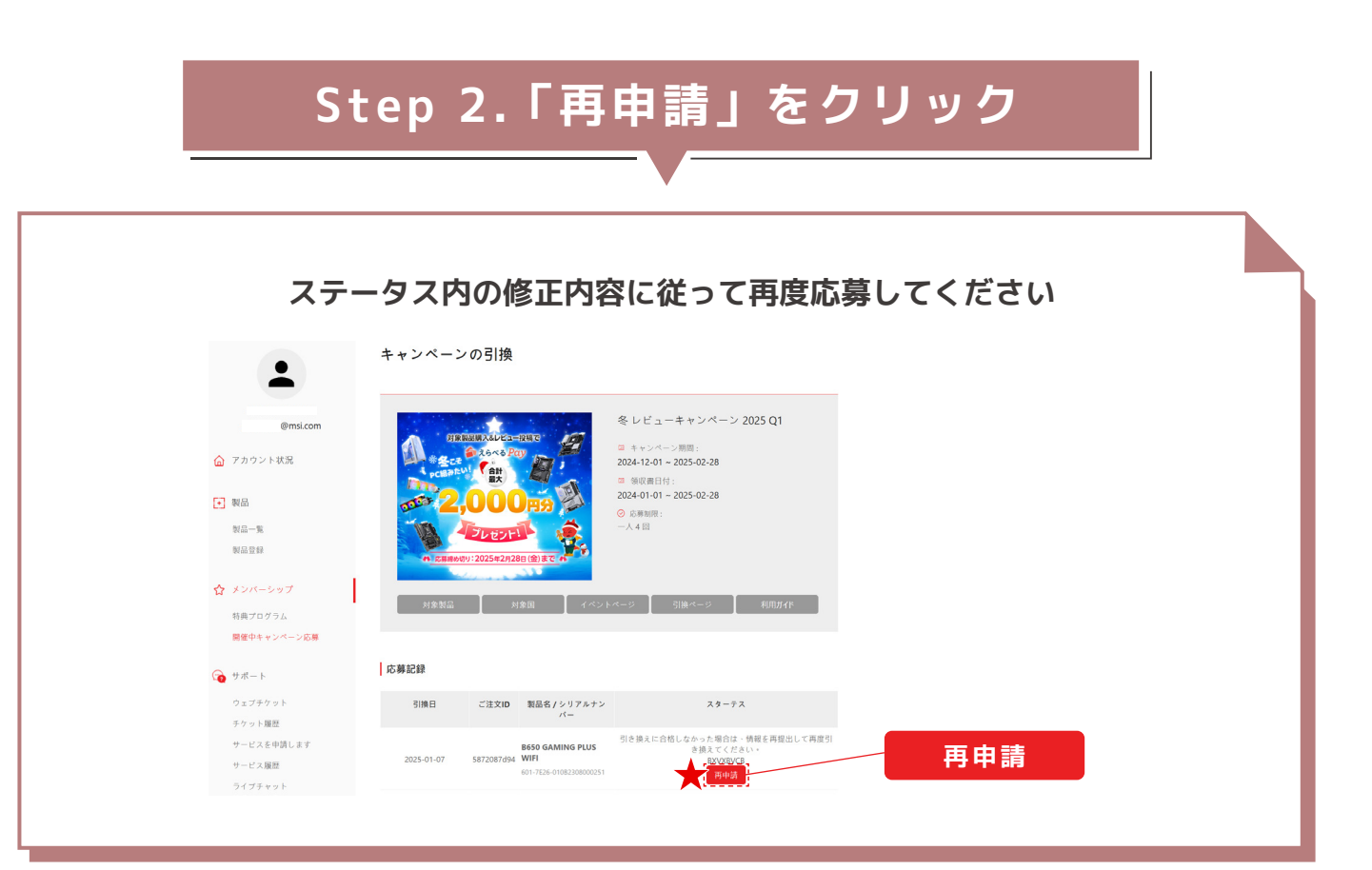

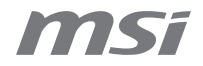

| Step 3. | 「再提出」 | & アツ. | プロー | ۴J | をクリ | ック |
|---------|-------|-------|-----|----|-----|----|
|---------|-------|-------|-----|----|-----|----|

| 審査結       | 果に従って、応募資料を再提出してください。                        |
|-----------|----------------------------------------------|
| •         | もう一度キャンペーンに申し込んで下さい。                         |
| -         | 引き換え商品                                       |
| @msi.com  | 購入日 購入した地域/場所 カテゴリー 製品名/シリアル番号 データの更新&アップロード |
| 🙆 アカウント状況 | 2025-01-07 Japan                             |
| ● 製品      |                                              |
| 製品一覧      | 追加情報                                         |
| 製品登録      | ユーザー名(e-tailerのアカウント名) *                     |
| ☆ メンバーシップ |                                              |
| 特典プログラム   | レビューのタイトル *                                  |

Step 4. 再提出資料を更新して送信

| TALE Store 製品 A                        | JoTソリューション 新着情報 サービス                                                                                                    | 8 2 9                                                                    |                          |
|----------------------------------------|----------------------------------------------------------------------------------------------------|--------------------------------------------------------------------------|--------------------------|
|                                        | ×<br>データの更新&アップロード<br>領収書番号 ※ハイフンのご記入は不要です / 注文番号。<br>A21321431251231321                                                  |                                                                          |                          |
| @msi.com<br>① アカウント状況                  | Maximum length is 20 characters<br>購入証明書のアップロード ※JPEG形式でご提出ください。<br>ファイルを選択<br>選択されていません<br>基で書には、製品知識、購入日、社立美品を記録してください。 | <ul> <li>新号 データの更新&amp;アップロード</li> <li>VIFI データの更新&amp;アップロード</li> </ul> |                          |
| <ul> <li>● 製品</li> <li>製品-覧</li> </ul> | ■ 2010年10日の10日の10日の10日の10日の10日の10日の10日の10日の10日の                                                                           |                                                                          | 再提出資料を更新しま<br>たら、必ず「送信ボダ |
| 製品登録<br>☆ メンバーシップ                      | ファイルを選択 選択されていません<br>Serial number must be taken from the product itself, photo of the color box<br>will not be accepted. |                                                                          | /」を押してください。              |
| 特典プログラム<br>開催中キャンペーン応募                 | 送信                                                                                                    |                                                                          |                          |
|                                        |                                                                                                    | 送信                                                                       |                          |

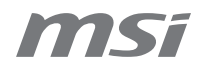

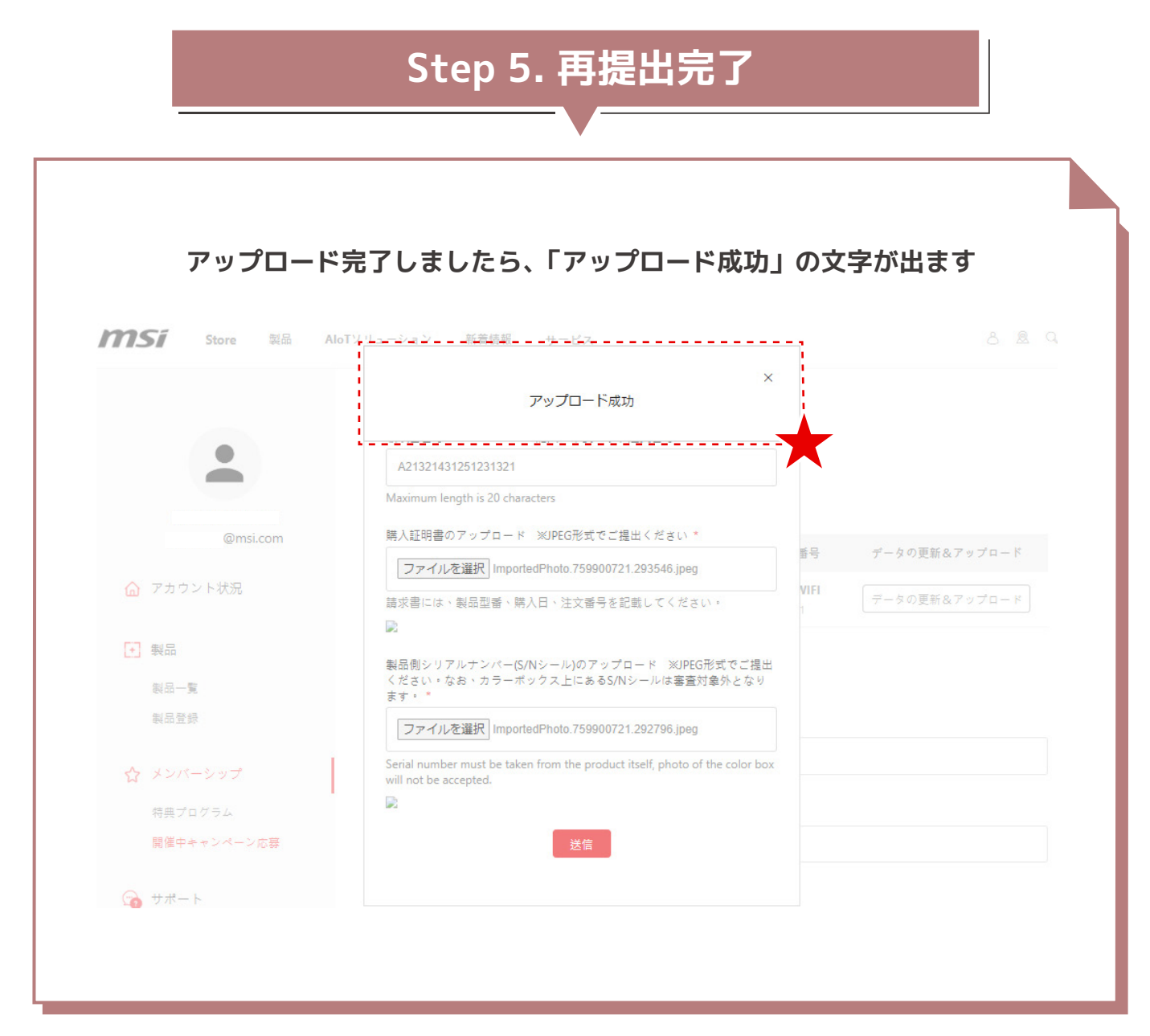